## LES TUTOS PROS

## Consultez vos statistiques web depuis votre extranet pro Décibelles Data

Vous vous demandez où et comment votre offre rayonne sur le web grâce à votre partenariat avec l'Office de Tourisme Haut-Jura Saint-Claude ? Le tutoriel ci-dessous vous dévoile tout !

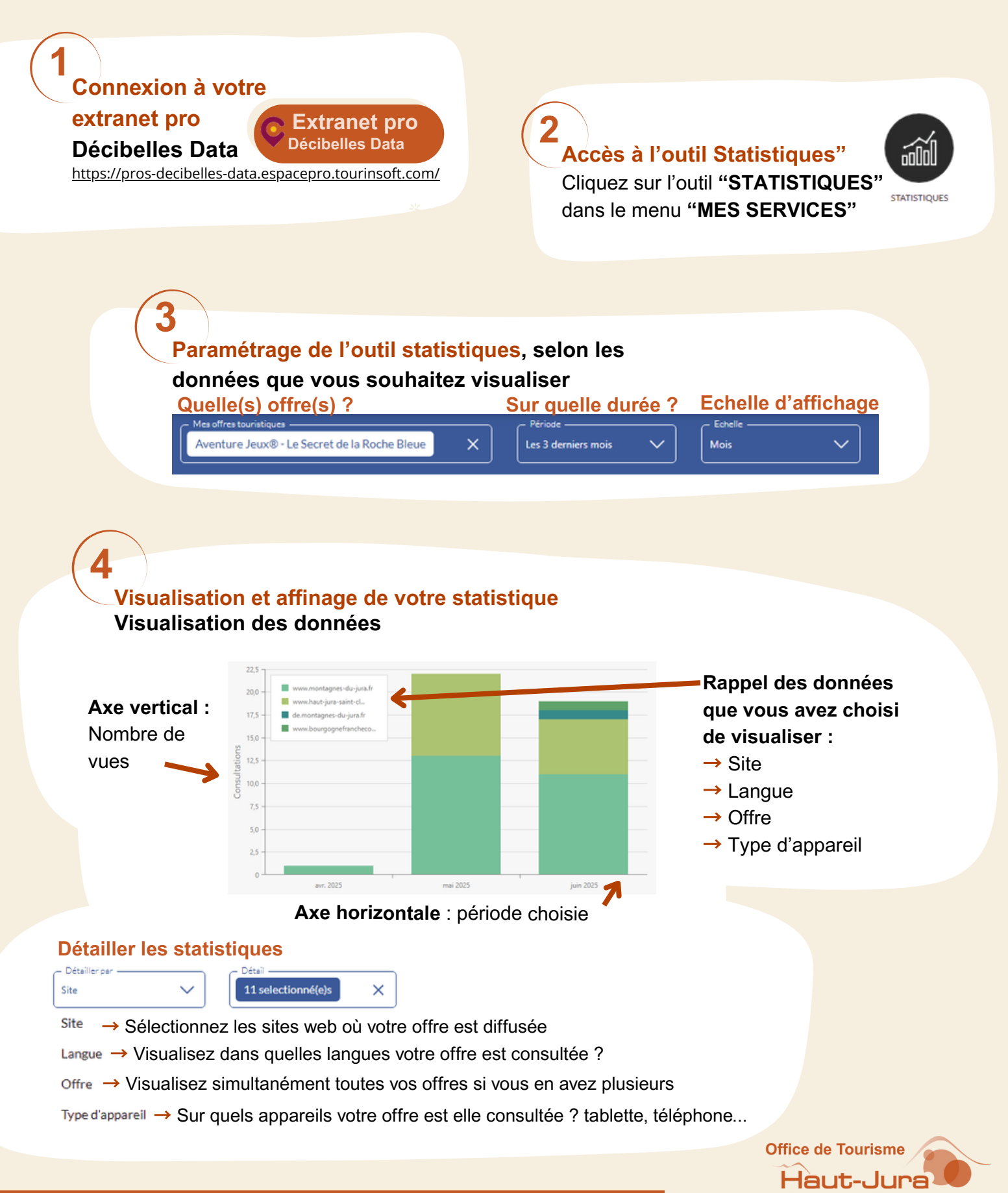

Saint-Claude